### Трансляция RS-232 и RS-485 интерфейсов по Ethernet при помощи модемов "NPORT 5110" и "NPORT 5232" компании "MOXA Technologies Co"

В ряде случаев возникает необходимость передачи информационного протокола системы «Орион» по ЛВС ethernet. Основными достоинствами данной сети являются:

- повсеместное использование сетей Ethernet;
- высокая помехозащищенность;
- высокая скорость передачи данных.

Данные качества делают чрезвычайно перспективной задачу трансляции интерфейса RS-232 / RS-485 по ЛВС. Одним из решений поставленной задачи является использование трансляторов интерфейса приборов ИСО «Орион» по сети Ethernet.

Возможна работа системы «Орион» по ЛВС Ethernet с использованием устройств передачи данных NPORT 5110 и 5232 фирмы Moxa Technologies Co (далее NPORT). В качестве опросчика системы были использованы C2000M v.2.03 и APM «Орион» выпуск 7.4.2.

NPORT осуществляет передачу данных по 10-100M Ethernet каналу. При этом NPORT подключается к существующей ЛВС. Передача сообщений производится с применением сетевого оборудования ЛВС.

Конфигурация NPORT'ов (режим работы, настройки серийного порта, IP адрес) осуществляется по ЛВС с помощью специальной программы «NPort Administrator», входящей в состав ПО.

Для осуществления передачи сообщений по ЛВС использовалось следующее оборудование:

- 1. устройства передачи данных NPORT (один подключается со стороны опрашивающего устройства, другие со стороны веток приборов);
- 2. ЛВС с одним коммутатором;
- компьютер Pentium IV 2.40 Ghz / Ram 512Mb c Microsoft Windows XP SP2 с установленным APM «Орион» КД выпуск 7.4.2;
- 4. приборы системы «Орион».

#### Трансляция с использованием MOXA NPort 5110

| Характеристики NPORT 5110 |                                 |  |  |  |
|---------------------------|---------------------------------|--|--|--|
| Системные                 |                                 |  |  |  |
| Процессор                 | 16-бит                          |  |  |  |
| Память                    | 512КБ                           |  |  |  |
| Сетевые                   |                                 |  |  |  |
| Ethernet                  | 100Base-TX (10/100 Mbps)        |  |  |  |
| Серийный порт             |                                 |  |  |  |
| Интерфейс                 | RS-232                          |  |  |  |
| Разъем                    | male DB9                        |  |  |  |
|                           | виртуальный СОМ порт            |  |  |  |
|                           | ТСР сервер                      |  |  |  |
| Режимы работы             | ТСР клиент                      |  |  |  |
|                           | передача дейтограмм UDP         |  |  |  |
|                           | точка-точка                     |  |  |  |
| Фирма                     | Moxa Technologies Co.,(Тайвань) |  |  |  |

#### ВАРИАНТЫ ПОДКЛЮЧЕНИЙ NPort 5110

#### 1. Виртуальный СОМ порт

Компьютер с APM «Орион»/APM «Орион Про» и NPORT 5110 подключаются к локальной сети. На выходе NPORT 5110 RS-232 к С2000М (или С2000ПИ), далее RS-485 к приборам.

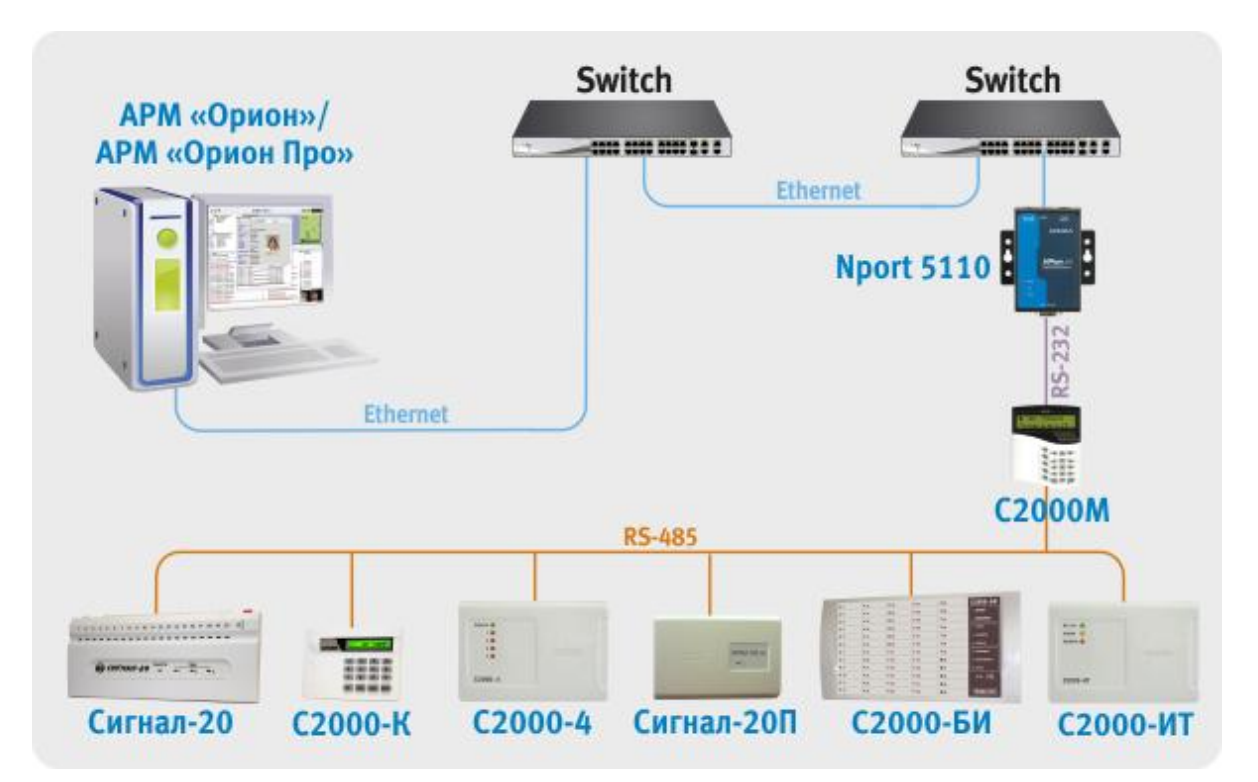

Для конфигурирования NPORT 5110 необходимо подключить его к ПК и запустить программу NPort Administrator.

| <b>WAdministrator-Configura</b>                                                                                                    | ntion<br>n <u>V</u> iew <u>H</u> e | lp           |                  |            |        |
|----------------------------------------------------------------------------------------------------|------------------------------------|--------------|------------------|------------|--------|
| Exit Search Search                                                                                                    | IP Locate                          | Configure We | 2<br>eb          |            |        |
| Function                                                                                                    |                                    | C            | onfiguration - C | NPort(s)   |        |
| <ul> <li>Port</li> <li>Configuration</li> <li>Monitor</li> <li>Port Monitor</li> <li>COM Mapping</li> <li>IP Address Report</li> </ul> | No                                 | Model        | MAC Address      | IP Address | Status |
|                                                                                                    |                                    |              |                  | 4          |        |
| Message Log - 0   Monitor Log                                                                                                    | 1-0                                | Description  |                  |            |        |
| Now: 13.04.2006 14:43:25                                                                                                    |                                    |              |                  |            |        |

После чего нажать на кнопку «Search», в результате справа будут отображены все найденные приборы.

Примечание: заводской IP адрес приборов 192.168.127.254, если прибор не находится в программе конфигурирования, то необходимо изменить сетевой адрес ПК на 192.168.127.XXX.

| <b>Administrator-Configura</b>                          | i <mark>tion</mark><br>1 <u>V</u> iew <u>H</u> el | p                                |                    |                 | <u>×</u> |
|---------------------------------------------------------|---------------------------------------------------|----------------------------------|--------------------|-----------------|----------|
| 🕺 🔮 🐊<br>Exit Search Search                             | IP Locate                                         | Configure We                     | Ь                  |                 |          |
| Function                                                |                                                   | C                                | onfiguration - 1 N | Port(s)         |          |
| ⊡ NPort                                                 | No 🛆                                              | Model                            | MAC Address        | IP Address      | Status   |
| Configuration<br>Monitor<br>Port Monitor<br>COM Mapping |                                                   | NPort 5110                       | 00:90:E8:0C:3A:ED  | 192.168.127.254 |          |
|                                                         |                                                   |                                  |                    |                 |          |
| No         Time           1         22.05.2006 17:      | 50:18                                             | Description<br>Found NPort(s): 1 |                    |                 |          |
| Now: 22.05.2006 17:53:55                                |                                                   |                                  |                    |                 |          |

Далее необходимо выбрать конфигурируемый NPort и нажать кнопку «Configure», в результате будет считана текущая конфигурация NPort 5110:

| nformation           | Accessible IPs | Auto Warning                  | IP Address | Report | Password  |
|----------------------|----------------|-------------------------------|------------|--------|-----------|
| NPort 5110           | Basic          | Network                       | Serial     | Opera  | ting Mode |
| MAC Address          | Modify         | ND5110 074                    |            |        | 1         |
| 00:90:E8:00:3A:ED    | Server Name    | 141-0110_074                  |            |        | _         |
| Serial Number        |                |                               |            |        |           |
| 874                  | Time Zone      |                               |            |        |           |
| Firmuare Version     | Local Date     | 01.01.2000                    |            |        | ]         |
| Ver 2.0              | Local Time     | 0:00:00                       |            |        | 3         |
|                      | Time Server    |                               |            |        |           |
| System Uptime        |                |                               |            |        |           |
| 0 days, 00n.43m.06\$ | ☑ Enable Web   | ) Console                     |            |        |           |
|                      | Enable Teln    | et Console                    |            |        |           |
|                      |                | 2 - 2 - 2 - 2 - 2 - 2 - 2 - 2 |            |        |           |
|                      |                |                               |            |        |           |
|                      |                |                               |            |        |           |
|                      |                | MAN AR MAN 10 1               | 1000 T     | 1      | 1         |

После чего необходимо перейти на вкладку «Network» и настроить IP адрес. Для этого необходимо отметить флаг «Modify» и ввести значение адреса в поле «IP Address».

| Noniduon<br>Madal Massa | Accessible IPs A                             | Auto Warning | IP Address Re | eport | Password   |
|-------------------------|----------------------------------------------|--------------|---------------|-------|------------|
| NPort 5110              | Basic N                                      | etwork       | Serial        | Opera | ating Mode |
|                         | Modify                                       |              |               |       | 21         |
| MAC Address             | IP Address                                   | 192.168.10.2 | 27            |       |            |
| 00:90:E8:0C:60:44       | 20111000555555                               | 6. <b>-</b>  |               |       |            |
| Serial Number           | — 🔲 Modify                                   |              |               |       | 1          |
| 870                     | Netmask                                      | 255.255.255. | 0             |       |            |
|                         | Gateway                                      |              |               |       |            |
| Firmware Version        | IP Configuration                             | Static       | -             |       |            |
| Ver 1.1                 | DNS Server 1                                 |              |               |       |            |
|                         | DNS Server 2                                 |              |               |       |            |
|                         | Modify                                       |              |               |       | 의          |
|                         | B. C. B. B. B. B. B. B. B. B. B. B. B. B. B. | Enable SNM   | P             |       |            |
|                         | Community Name                               | public       |               |       |            |
|                         | Location                                     |              |               |       |            |
|                         | Contact                                      |              |               |       |            |

Далее необходимо перейти на вкладку «Serial», выбрать Nport из списка, отметить опцию «Modify» и нажать на кнопку «Settings». В появившемся окне необходимо задать следующие параметры интерфейса RS-232:

| Apply port             | alias to all select | ted ports. |              |         |   |
|------------------------|---------------------|------------|--------------|---------|---|
| Port Alias             |                     |            |              |         |   |
|                        |                     |            |              |         |   |
| Baud Rate              | 9600                |            | Flow Control | None    |   |
| Parity                 | None                |            | FIFO         | Disable |   |
| Data Bits<br>Stop Bits | 8                   | -          | Interface    | RS-232  | 3 |
|                        | 1                   |            |              |         |   |

После настройки интерфейса RS-232 необходимо нажать на кнопку «OK» и перейти на вкладку «Operating Mode», выбрать Nport из списка, отметить опцию «Modify» и нажать на кнопку «Settings». В появившемся окне для параметра «Operating Mode» (режим работы) необходимо выставить «Real COM mode».

Далее необходимо нажать кнопку «ОК» в подтверждение настроек режима работы. После чего записать конфигурацию в Nport 5110, нажав кнопку «ОК» окна Cofiguration.

После чего выбрать в списке «Function» параметр «COM Mapping» и нажать на кнопку «Add». В появившемся окне необходимо выбрать Nport 5110 и нажать кнопку «OK». В результате в списке «COM Mapping» появится новая запись с информацией о подключенном устройстве:

| Function                                                     | 22                                |                                  | COM Mapping | - 1 CON | 1        |      |
|--------------------------------------------------------------|-----------------------------------|----------------------------------|-------------|---------|----------|------|
| ∃ 🔊 NPort                                                    | No 🛆                              | Model                            | IP Address  | Port    | COM Port | Mode |
| Monitor<br>Port Monitor<br>COM Mapping                       |                                   | NPort 511U                       |             |         |          |      |
| 1essage Log - 1   Monitor Log<br>No Time<br>I 23.05.2006 10: | <b>↓</b><br><b>↓</b> 0  <br>25:32 | Description<br>Found NPort(s): 1 |             |         | 1        |      |

Далее необходимо выбрать запись из списка и нажать на кнопку «Configure», в появившемся окне необходимо настроить следующие параметры.

На вкладке «Basic Settings»:

COM Number – номер виртуального COM порта.

На вкладке «Advanced Settings»:

Tx mode - Classical;

FIFO – Disable;

Fast Flush – включен.

На вкладке «Serial Parameters»:

Baud Rate – 9600;

Parity – None;

Data Bits – 8;

Stop Bits – 1;

Flow Control – None;

После чего необходимо нажать кнопку «OK» диалогового окна «COM Port Settings» и кнопку «Apply» программы конфигурировании.

Примечание: при данной схеме подключения возможно использовать только одно устройство Nportдля каждого номера виртуальногоСОМ – порта.

Для APM «Орион»/APM «Орион Про» необходимо задать используемый номер COM порта в Администраторе базы данных.

При данных настройках качество обменов 100%, скорость составляет 18-20 обменов в секунду.

При использовании сильно загруженной сети Ethernet возможно ухудшение связи между ПК и приборами. Возможное решение этой проблемы – увеличение параметра «Таймаут ожидания запроса» до 70 мсек в программе Settings (http://bolid.ru/production/orion/poorion/rssettings.html) на вкладках Общие RS и PORT[n], где n – номер используемого COM-порта.

# 2. Сетевой контроллер APM «Орион»/АРМ «Орион Про» подключается к NPORT 5110 через RS-232, далее в Ethernet, потом NPORT 5110 на выходе также RS-232 далее пульт C2000M, на выходе RS-485 далее приборы.

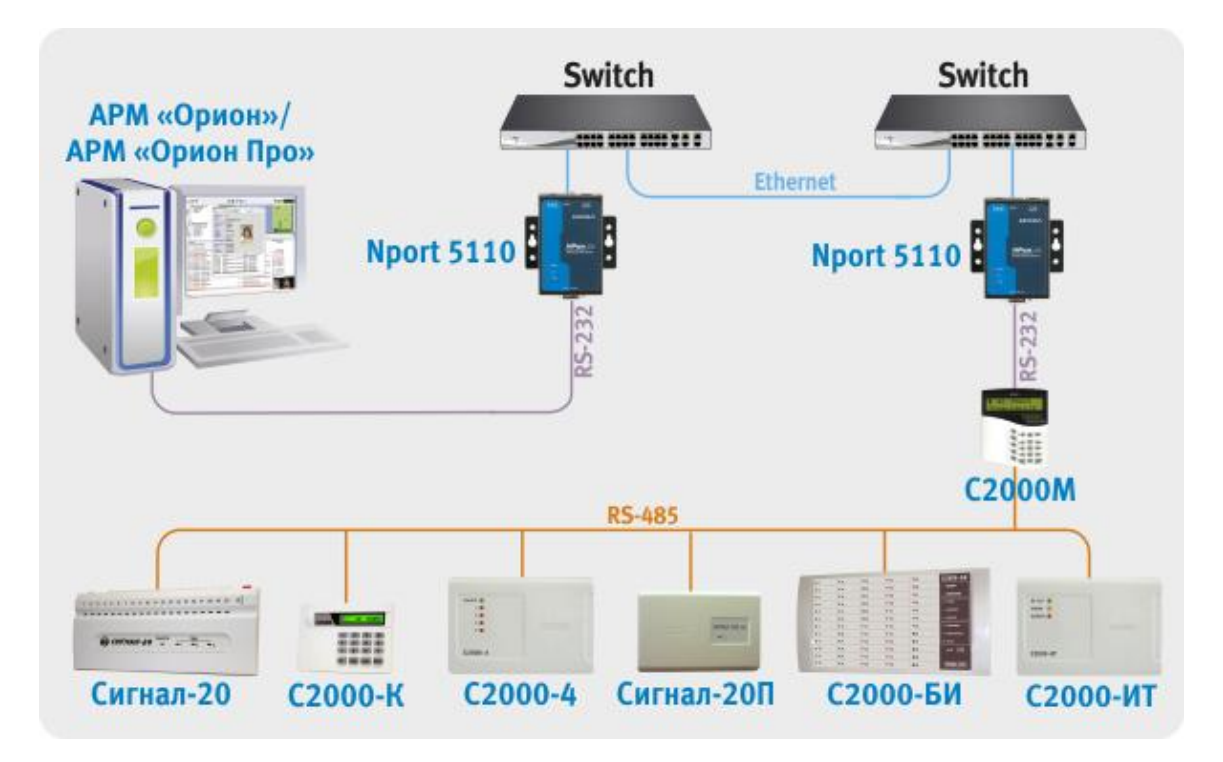

Конфигурирование IP адреса и параметров интерфейса RS-232 для всех используемых NPORT 5110 описаны в предыдущем варианте подключения. После чего необходимо настроить режим работы (на вкладке «Operating Mode»).

| 0     |                  | UDDW     |             |              |        |                |
|-------|------------------|----------|-------------|--------------|--------|----------------|
| Upera | aling Mode       | UDPM     | ode         |              |        |                |
| DP    |                  |          |             |              |        |                |
| Loca  | l Listen Port    | 40       | 001         |              |        |                |
| UDP   | Mode Settings:   | Destinat | ion         | 10           |        | a.             |
|       | Begin            |          | End         |              | Port   |                |
| 1     | 192.168.10.2     | 55       | 192.168.10  | 1.255        | 4001   |                |
| 2     |                  |          |             |              | 4001   |                |
| 3     | -                |          |             |              | 4001   |                |
| 4     |                  |          |             |              | 4001   |                |
| Data  | ı Packing (Optio | nal)     | 4           |              | 1      |                |
|       | Delimiter 1      | 00       | (0-ff, Hex) | Force Tx Tim | eout 0 | (0-65535 ms)   |
|       | Delimiter 2      | 00       | (0-ff, Hex) | Packing Leng | ith 0  | (0-1024 bytes) |
| Del   | limiter Process  | Do No    | thing 💌     |              |        |                |
|       |                  |          |             |              |        |                |
|       |                  |          |             |              |        |                |

Настройки Nport 5110, подключенного к компьютеру:

Примечание: заданный адрес 192.168.10.255 – широковещательный адрес для сети 192.168.10. Если используется другая адресация в сети, то необходимо ввести адрес используемой ethernet сети и в качестве узла задать 255.

Настройки Nport 5110, подключенного к пульту:

| Oper | erating Mode UDP M          |         | erating Mode UDP Mode 🗸 |               |       |                |  |
|------|-----------------------------|---------|-------------------------|---------------|-------|----------------|--|
| - 65 | 272                         |         |                         |               | 2     |                |  |
| DP   |                             |         |                         |               |       |                |  |
| Loca | al Listen Port              | 4       | 001                     |               |       |                |  |
| UDF  | <sup>o</sup> Mode Settings: | Destina | tion                    |               |       | à              |  |
|      | Begin                       |         | End                     |               | Port  |                |  |
| 1    | 192.168.10.1                | 2       | 192.168.10              | .12           | 4001  |                |  |
| 2    |                             |         |                         |               | 4001  |                |  |
| 3    |                             |         |                         |               | 4001  |                |  |
| 4    |                             |         |                         |               | 4001  |                |  |
|      | 19<br>1                     |         | 33                      | 1             |       |                |  |
| Data | a Packing (Optio            | nal)    |                         |               |       |                |  |
|      | Delimiter 1                 | 00      | (0-ff, Hex)             | Force Tx Time | out 0 | (0-65535 ms)   |  |
|      | Delimiter 2                 | 00      | (0.ff Hev)              | Packing Leng  | th 0  | (0.1024 butes) |  |
| De   | dimiter Process             | D. N.   |                         |               |       | (0-1024 Dytes) |  |
|      |                             | DO NO   | otning 🔻                |               |       |                |  |

Примечание: заданный адрес 192.168.10.12 – IPadpec Nport 5110, подключенного к ПК. Если к ПК подключен Nport 5110 с другим адресом, то необходимо ввести используемый IP адрес.

В зависимости от загруженности сети и ее протяженности возможны два варианта настроек для NPort 5110 и APM «Орион»/APM «Орион Про»:

| Настройки                                                                                                    | при малом трафике в сети      | при большом трафике в<br>сети |  |  |  |  |
|----------------------------------------------------------------------------------------------------|-------------------------------|-------------------------------|--|--|--|--|
|                                                                                                    | NPort 5110                    |                               |  |  |  |  |
| на вкладке «Operating Mode»                                                                                                    |                               |                               |  |  |  |  |
| Data Packing (Optional)                                                                                                    | 0                             | 2                             |  |  |  |  |
| Force Tx Timeout                                                                                                    |                               |                               |  |  |  |  |
| APM «                                                                                                    | АРМ «Орион» / АРМ «Орион Про» |                               |  |  |  |  |
| в программе Settings<br>(http://bolid.ru/production/orion/po-<br>orion/rssettings.html) на вкладках<br>Общие RS и PORT[n], где n –<br>номер используемого COM-<br>порта. |                               |                               |  |  |  |  |
| параметр TimeoutConstant                                                                                                    | 70                            | 150                           |  |  |  |  |
| количество обменов при данных настройках                                                                                                    | 20-23                         | 5-7                           |  |  |  |  |

При данных настройках качество обменов 100%.

Если необходима максимальная скорость, то необходимо использовать настройки «при малом трафике в сети» при условии, что при этих настройках качество обменов 100%, иначе используются настройки «при большом трафике в сети», обеспечивающие большую надежность доставки сообщений.

3. Сетевой контроллер APM «Орион» / APM «Орион»; подключается к NPORT 5110 через RS-232, далее в Ethernet, потом NPORT 5110 на выходе также RS-232 далее С2000ПИ, на выходе RS-485 далее приборы.

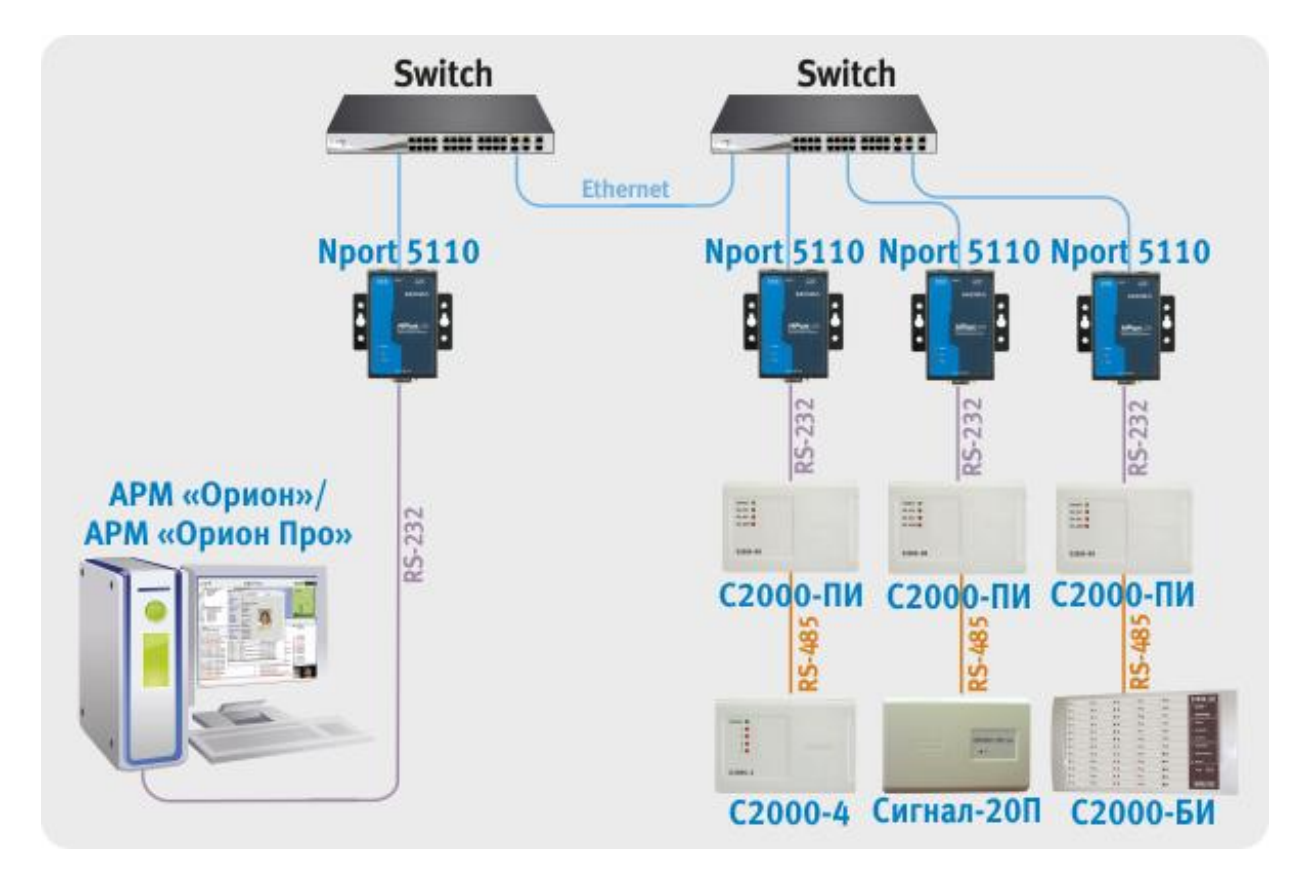

Настройки NPort 5110 и APM «Орион»/ APM «Орион Про» аналогичны описанному ранее второму варианту подключения (пункт 2).

При данных настройках качество обменов 100%, скорость составляет:

22-23 обмена в секунду, для настроек «при малом трафике в сети»,

5-7 обменов в секунду, для настроек «при большом трафике в сети».

4. Сетевой контроллер АРМ «Орион»/АРМ «Орион Про» подключается к пульту C2000M, далее C2000ПИ, далее NPORT 5110 через RS-232, далее в Ethernet, потом NPORT 5110 на выходе также RS-232 далее C2000ПИ, на выходе RS-485 далее приборы.

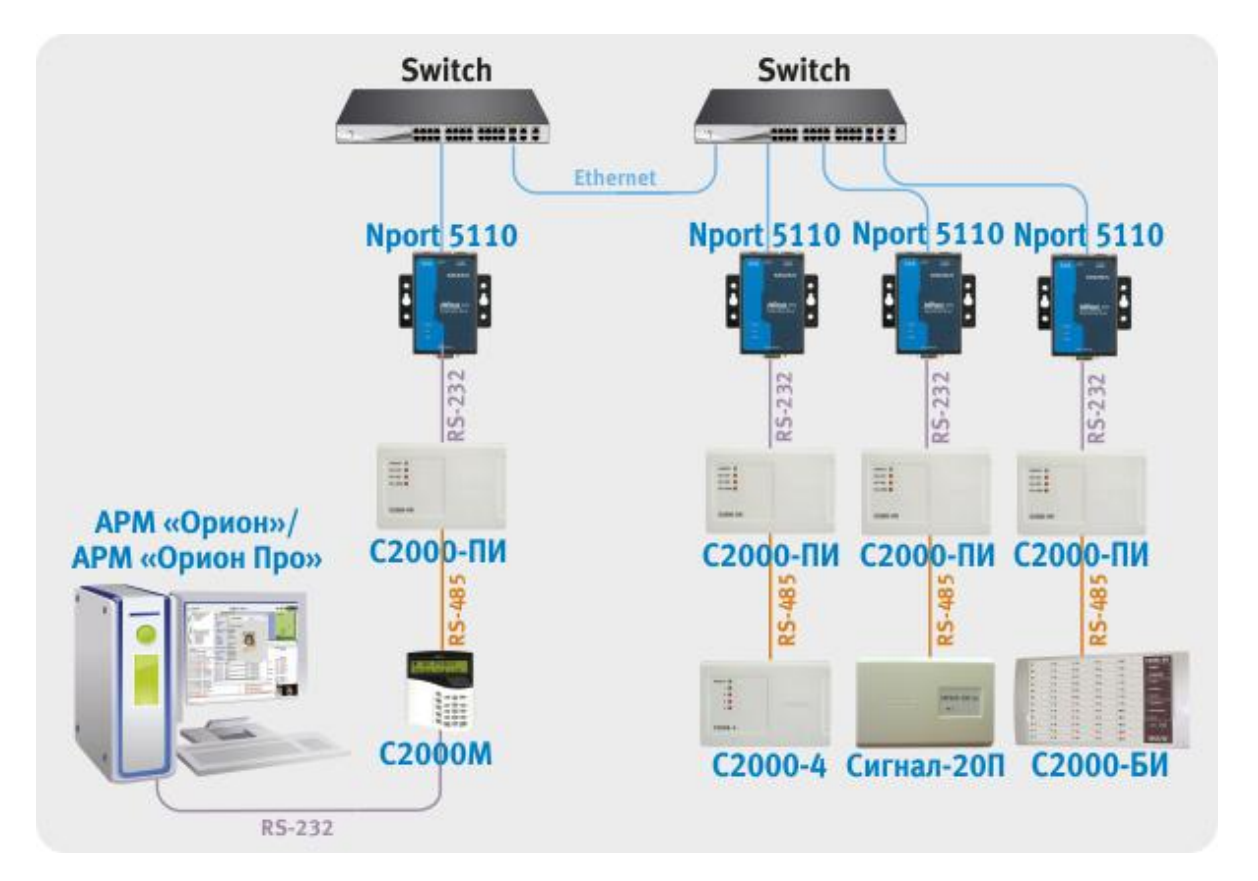

Настройки NPort 5110 и APM «Орион»/APM «Орион Про» аналогичны описанному ранее второму варианту подключения (пункт 2).

Далее необходимо сконфигурировать пульт C2000M программой RS485Settings. В зависимости от настроек NPort 5110 и APM «Орион»/АРМ «Орион Про» в пульте выставляются следующие настройки.

| Настройки                          | при малом трафике в сети | при большом трафике в сети |  |  |  |
|------------------------------------|--------------------------|----------------------------|--|--|--|
| C2000M                             |                          |                            |  |  |  |
| "таймаут для ответа<br>при поиске" | 30                       | 150                        |  |  |  |

При данных настройках качество обменов 100%, скорость составляет:

20-23 обмена в секунду, для настроек «при малом трафике в сети»,

5-7 обменов в секунду, для настроек «при большом трафике в сети».

#### Трансляция с использованием MOXA NPort 5232

| Характеристики NPORT 5232 |                                                                                            |  |  |  |
|---------------------------|--------------------------------------------------------------------------------------------|--|--|--|
| Системные                 |                                                                                            |  |  |  |
| Процессор                 | 16-бит                                                                                     |  |  |  |
| Память                    | 512КБ                                                                                      |  |  |  |
| Серийный порт             |                                                                                            |  |  |  |
| Интерфейс                 | RS-422/485                                                                                 |  |  |  |
| Количество портов         | 2                                                                                          |  |  |  |
| Разъем                    | колодка под винт (5 выводов на порт)*                                                      |  |  |  |
| Режимы работы             | виртуальный СОМ порт<br>ТСР сервер<br>ТСР клиент<br>передача дейтограмм UDP<br>точка-точка |  |  |  |
| Фирма                     | Moxa Technologies Со.,(Тайвань)                                                            |  |  |  |

\* Примечание: соответствие выводов прибора с принятым обозначением приведены в таблице.

| обозначение выводов на | обозначение вывода на приборах |
|------------------------|--------------------------------|
| преобразователе        | НВП «Болид»                    |
| <b>D</b> +             | Α                              |
| D –                    | В                              |
| GND                    | 0B                             |

#### ВАРИАНТЫ ПОДКЛЮЧЕНИЙ NPort5232

#### 1. Виртуальный СОМ порт.

Компьютер с APM «Орион»/APM «Орион Про» и NPORT 5232 подключаются к локальной сети. На выходе NPORT 5232 RS-485 к приборам.

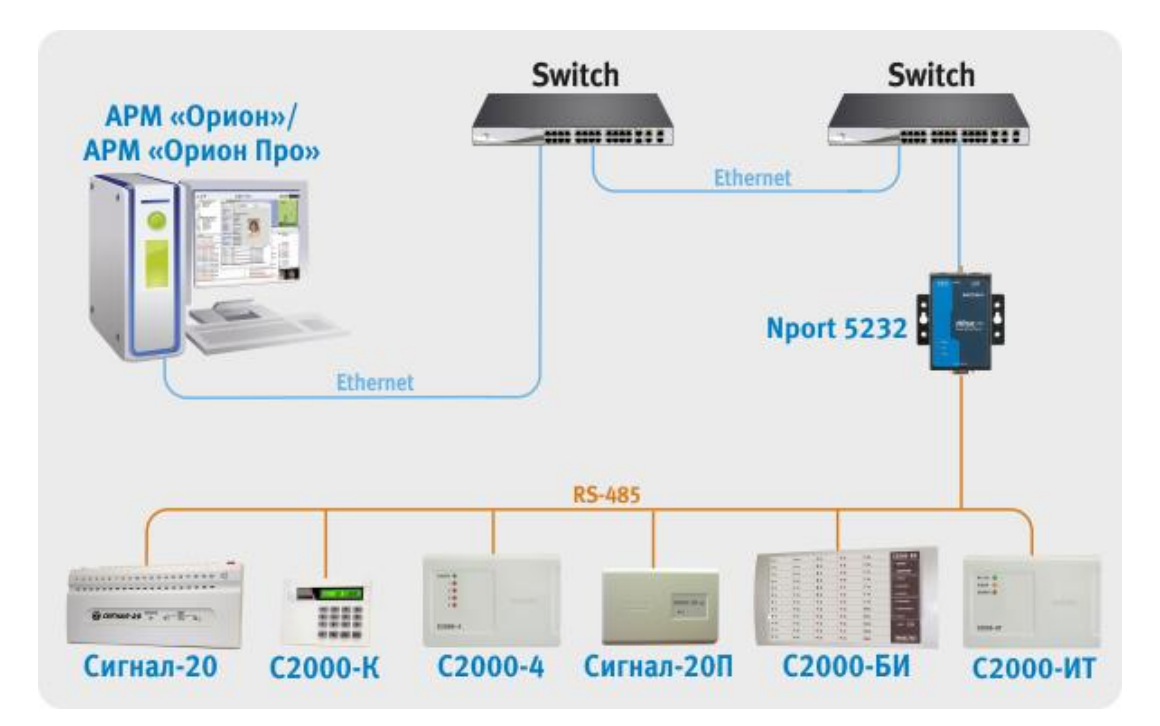

Для конфигурирования NPORT 5232 необходимо подключить его к ПК и запустить программу NPort Administrator.

| Function       Configuration - 0 NPort(s)         NPort       IP Address       IP Address       Status         Monitor       Monitor       IP Address Report       IP Address Report       IP Address Report         IP Address Report       IP Address Report       IP Address Report       IP Address Report       IP Address Report                                                                                                    |                            | Locate               | Configure V | /eb               |          |  |
|----------------------------------------------------------------------------------------------------|----------------------------|----------------------|-------------|-------------------|----------|--|
| NPort       No       Model       MAC Address       IP Address       Statu:         I Configuration       Monitor       Image: Configuration       Image: Configuration       Image: | Function                   |                      |             | Configuration - C | NPort(s) |  |
|                                                                                                    | IP Address Report          |                      | Model       |                   |          |  |
| essage Log - 0 Monitor Log - 0                                                                                                    | essage Log - 0 Monitor Log | ] <b>∢</b> [<br>p+0] |             |                   |          |  |
| o Time Description                                                                                                    | o Time                     |                      | Description |                   |          |  |

После чего нажать на кнопку «Search». После чего справа будут отображены все найденные приборы.

Примечание: заводской IP адрес приборов 192.168.127.254, если прибор не находится в программе конфигурирования, то необходимо изменить сетевой адрес ПК на 192.168.127.XXX.

| 🙀 Administrator-Configura                                                        | ition                      |                                  |                    |              |        |
|----------------------------------------------------------------------------------|----------------------------|----------------------------------|--------------------|--------------|--------|
| Eile Eunction Configuration                                                      | n <u>V</u> iew <u>H</u> el | p                                |                    |              |        |
| 📕 🔮 🐊<br>Exit Search Search                                                      | IP Locate                  | Configure We                     | j.                 |              |        |
| Function                                                                         | 2                          | С                                | onfiguration - 1 N | Port(s)      |        |
| ⊡- 🔊 NPort                                                                       | No 🛆                       | Model                            | MAC Address        | IP Address   | Status |
| Configuration<br>Monitor<br>Port Monitor<br>COM Mapping<br>Mir IP Address Report |                            | NPort 5232                       | 00:90:E8:0C:68:0C  | 192.168.11.2 |        |
|                                                                                  |                            |                                  |                    |              |        |
| Message Log - 1 Monitor Log                                                      | 1-0                        |                                  |                    |              |        |
| No Time<br>1 28.06.2006 10:                                                      | 40:41                      | Description<br>Found NPort(s): 1 |                    |              |        |
| Now: 28.06.2006 10:40:46                                                         |                            |                                  |                    |              |        |

Далее необходимо выбрать конфигурируемый NPort и нажать кнопку «Configure», в результате будет считана текущая конфигурация NPort 5232:

|               | the second second secon | I Address I                                                                                                    | epon                                                                                                    | Lazzmolo                                                                                                    |
|---------------|----------------------------------------------------------------------------------------------------|----------------------------------------------------------------------------------------------------|----------------------------------------------------------------------------------------------------|----------------------------------------------------------------------------------------------------|
| Basic         | Network                                                                                                    | Serial                                                                                                    | Opera                                                                                                    | ting Mode                                                                                                    |
| Modify        |                                                                                                    |                                                                                                    |                                                                                                    | . 1                                                                                                    |
| Server Name   | NP5232_159                                                                                                    |                                                                                                    |                                                                                                    |                                                                                                    |
| - Modify      |                                                                                                    |                                                                                                    |                                                                                                    | -                                                                                                    |
| Time Zone     | (GMT) Greenwich                                                                                                    | Mean Time: Dublir                                                                                                    | n, Edinbur 🕞                                                                                                    |                                                                                                    |
| Local Date    | 28.06.2006                                                                                                    |                                                                                                    | <b>.</b>                                                                                                    | ]                                                                                                    |
| Local Time    | 7:01:04                                                                                                    |                                                                                                    | ,<br>Te                                                                                                    | 1                                                                                                    |
| Time Server   |                                                                                                    |                                                                                                    |                                                                                                    | ]                                                                                                    |
| Modify        |                                                                                                    |                                                                                                    |                                                                                                    |                                                                                                    |
| Enable Web    | Console                                                                                                    |                                                                                                    |                                                                                                    |                                                                                                    |
| 🗌 Enable Teln | et Console                                                                                                    |                                                                                                    |                                                                                                    |                                                                                                    |
|               |                                                                                                    |                                                                                                    |                                                                                                    |                                                                                                    |
|               |                                                                                                    |                                                                                                    |                                                                                                    |                                                                                                    |
|               | Basic<br>Modify<br>Server Name<br>Modify<br>Time Zone<br>Local Date<br>Local Date<br>Local Time<br>Time Server<br>Modify<br>Enable Web<br>Enable Teln                                                                                                    | Basic       Network         Modify       NP5232_159         Modify       NP5232_159         Modify       GMT) Greenwich         Local Date       28.06.2006         Local Date       28.06.2006         Local Time       7:01:04         Time Server       Image: Server         Modify       Enable Web Console         Enable Telnet Console       Image: Server | Basic     Network     Serial       Modify     Server Name     NP5232_159       Modify     Image: Modify       Time Zone     (GMT) Greenwich Mean Time: Dublin       Local Date     28.06.2006       Local Time     7:01:04       Time Server     Image: Modify       Modify     Enable Web Console       Enable Telnet Console | Basic     Network     Senal     Uperal       Modify     Server Name     NP5232_159       Modify     Image: Modify       Time Zone     (GMT) Greenwich Mean Time: Dublin, Edinbur       Local Date     28.06.2006       Local Time     7.01:04       Time Server     Modify       Enable Web Console     Enable Telnet Console |

После чего необходимо перейти на вкладку «Network» и настроить IP адрес. Для этого необходимо отметить флаг «Modify» и ввести значение адреса в поле «IP Address».

| Inonhadon           | Accessible IPs A | uto Warning  | IP Address R | eport | Password  |
|---------------------|------------------|--------------|--------------|-------|-----------|
| NPort 5232          | Basic Ne         | etwork       | Serial       | Opera | ting Mode |
|                     | Modify           |              |              |       | 4         |
| MAC Address         | IP Address       | 192.168.11.3 | 2            |       |           |
| 00:30:28:00:68:00   |                  |              |              |       | <u></u>   |
| Serial Number       | Modify           |              |              |       |           |
| 159                 | Netmask.         | 255.255.255  | ).U          |       |           |
|                     | Gateway          |              |              |       |           |
| Firmware Version    | IP Configuration | Static       | •            |       |           |
| ver z.z             | DNS Server 1     |              |              |       |           |
| System Uptime       | DNS Server 2     |              |              |       |           |
| 0 days, 00h:02m:08s | Modify           |              |              |       | 21<br>74  |
|                     |                  | Enable SNM   | IP           |       |           |
|                     | Community Name   | public       |              |       |           |
|                     | Location         |              |              |       |           |
|                     | Contact          |              |              |       |           |

Далее необходимо перейти на вкладку «Serial», выбрать Nport из списка, отметить опцию «Modify» и нажать на кнопку «Settings». В появившемся окне необходимо задать следующие параметры интерфейса RS-485:

| Apply port | alias to all select | ted ports. |              |                |   |
|------------|---------------------|------------|--------------|----------------|---|
| Port Alias |                     |            |              |                |   |
|            |                     |            |              |                |   |
| Baud Rate  | 9600                | -          | Flow Control | None           | - |
| Parity     | None                | -          | FIFO         | Disable        |   |
| Data Bits  | 8                   | -          | Interface    | RS-485, 2 wire | - |
| Stop Bits  | 1                   | -          |              |                |   |

После настройки интерфейса RS-485 необходимо нажать на кнопку «OK» и перейти на вкладку «Operating Mode», выбрать Nport из списка, отметить опцию «Modify» и нажать на кнопку «Settings». В появившемся окне для параметра «Operating Mode» (режим работы) необходимо выставить «Real COM mode».

Далее необходимо нажать кнопку «ОК» в подтверждение настроек режима работы. После чего записать конфигурацию в Nport 5232, нажав кнопку «ОК» окна Cofiguration.

После чего выбрать в списке «Function» параметр «COM Mapping» и нажать на кнопку «Add». В появившемся окне необходимо выбрать Nport 5232 и нажать кнопку «OK». В результате в списке «COM Mapping» появится новая запись с информацией о подключенном устройстве:

| Function                                                            |                         |                                  | COM Mapping  | - 2 CON | 1        |                              |
|---------------------------------------------------------------------|-------------------------|----------------------------------|--------------|---------|----------|------------------------------|
| NPort                                                               | No 🔨                    | Model                            | IP Address   | Port    | COM Port | Mode                         |
| Configuration<br>Monitor<br>Port Monitor<br>COM Mapping             | 2                       | NPort 5232<br>NPort 5232         | 192.168.11.2 |         |          | Hi-Performan<br>Hi-Performan |
| 1essage Log - 1   Monitor Log<br>No <u>Time</u><br>I 14.07.2006 16: | + [<br>] - 0 ]<br>26:53 | Description<br>Found NPort(s): 2 |              |         | 1        |                              |

Далее необходимо выбрать используемый порт из списка и нажать на кнопку «Configure», в появившемся окне необходимо настроить следующие параметры.

На вкладке «Basic Settings»:

COM Number – номер виртуального COM порта.

На вкладке «Advanced Settings»:

Tx mode - Classical;

FIFO – Disable;

Fast Flush – включен.

На вкладке «Serial Parameters»:

Baud Rate – 9600;

Parity – None;

Data Bits – 8;

Stop Bits – 1;

Flow Control – None;

Далее необходимо нажать кнопку «OK» диалогового окна «COM Port Settings» и кнопку «Apply» программы конфигурировании.

Примечание: при данной схеме подключения возможно использовать только одно устройство Nport для каждого номера виртуального СОМ – порта.

Для APM «Орион»/APM «Орион Про» необходимо задать используемый номер COM порта в Администраторе базы данных.

При данных настройках качество обменов 100%, скорость составляет 18-20 обменов в секунду.

При использовании сильно загруженной сети Ethernet возможно ухудшение связи между ПК и приборами. Возможное решение этой проблемы – увеличение параметра «Таймаут ожидания запроса» до 70 мсек в программе Settings (http://bolid.ru/production/orion/poorion/rssettings.html) на вкладках Общие RS и PORT[n], где n – номер используемого COM-порта.

# 2. Сетевой контроллер APM «Орион»/АРМ «Орион Про» подключается к пульту C2000M, далее NPORT 5232 через RS-485, далее в ethernet, потом NPORT 5232 на выходе RS-485 далее приборы.

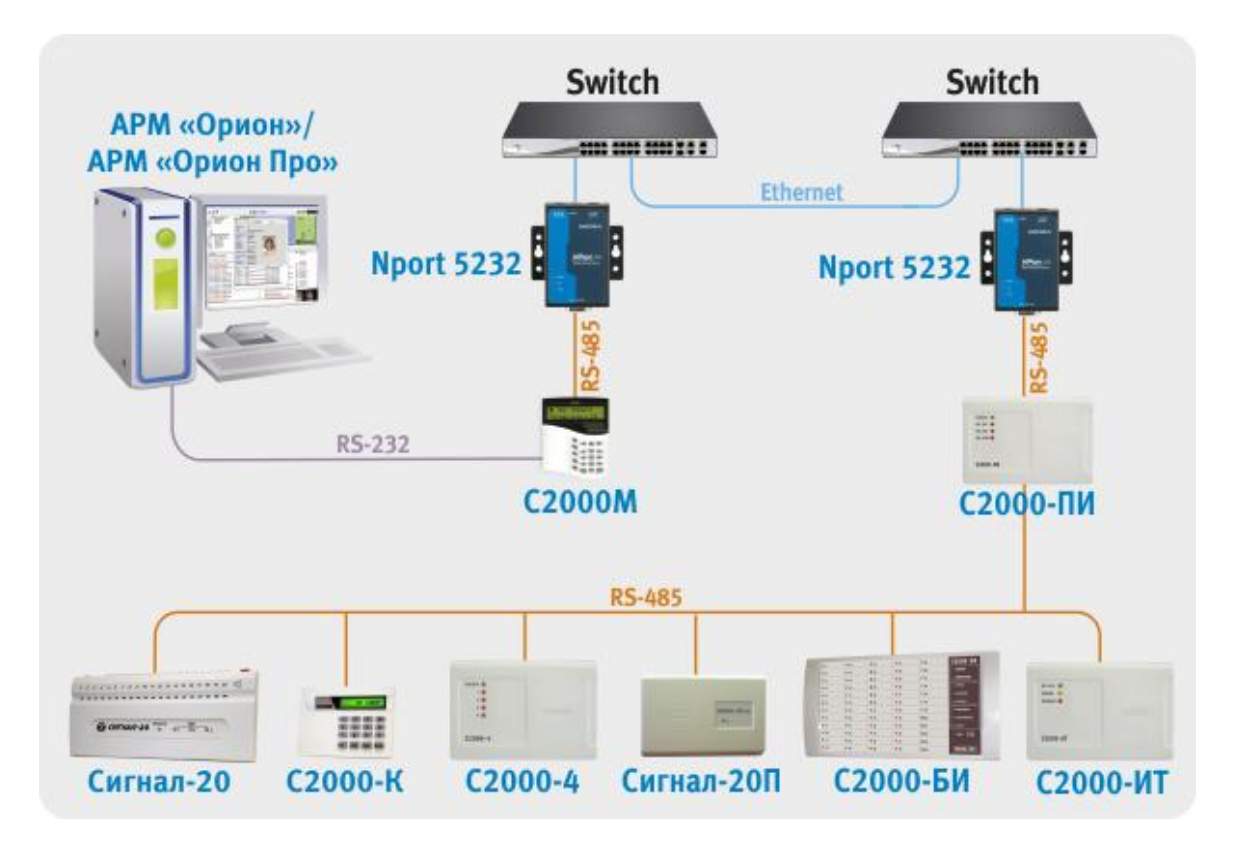

С2000-ПИ используется в режиме повторителя сигнала и предназначен для подтяжки сигнала.

Конфигурирование IP адреса и параметров интерфейса RS-485 для всех используемых NPORT 5232 описаны в предыдущем варианте подключения. После чего необходимо настроить режим работы (на вкладке «Operating Mode»).

| rating Mo   | ode            |             |             |           |         |                |
|-------------|----------------|-------------|-------------|-----------|---------|----------------|
| 1 Port(s) S | elected. 1st p | ort is Port | :1          |           |         |                |
| Operat      | ing Mode       | UDP M       | lode        |           | •       |                |
| UDP         |                |             |             |           |         |                |
| Local       | Listen Port    | 40          | 001         |           |         |                |
| UDP         | Mode Settings: | Destinat    | ion         |           |         | 3              |
|             | Begin          |             | End         |           | Port    |                |
| 1           | 192.168.11.2   | 55          | 192.168.11  | .255      | 4001    |                |
| 2           |                |             |             |           | 4001    |                |
| 3           |                |             |             | 7         | 4001    |                |
| 4           |                |             |             | 1         | 4001    |                |
|             |                |             |             |           |         |                |
| Data        | Packing (Optio | nəlì        |             |           |         |                |
|             | acking (optio  |             | 1           | Force Tu  | Timoort | _              |
| L           | Jelimiter 1    | 00          | (0-ff, Hex) | FOICETX   |         | (0-65535 ms)   |
|             | )elimiter 2    | 00          | (0-ff, Hex) | Packing L | ength 0 | (0-1024 bytes) |
| Delin       | niter Process  | Do No       | thing 🔹     |           |         |                |
|             |                |             | 100         |           |         | 2              |
|             |                |             |             |           |         |                |
|             |                |             |             |           |         |                |
|             |                |             |             |           |         |                |

Настройки Nport 5232, подключенного к пульту:

Примечание: заданный адрес 192.168.10.255 – широковещательный адрес для сети 192.168.10. Если используется другая адресация в сети, то необходимо ввести адрес используемой ethernet сети и в качестве узла задать 255.

Настройки Nport 5232, подключенного к приборам:

| Oner  | ting Made                     | UDDA    | 4-4-        |           |           |                 |
|-------|-------------------------------|---------|-------------|-----------|-----------|-----------------|
| Upera | aung mode                     | UDPr    | 1000        |           | -         |                 |
| DP    |                               |         |             |           |           |                 |
| Loca  | l Listen Port                 | 4       | 001         |           |           |                 |
| UDP   | Mode Settings:                | Destina | ition       |           |           |                 |
|       | Begin                         |         | End         |           | Port      | 8               |
| 1     | 192.168.11.1                  | 2       | 192.168.11  | .12       | 4001      |                 |
| 2     |                               |         |             |           | 4001      | 1               |
| 3     |                               |         |             | 1         | 4001      | 1               |
| 4     |                               |         |             |           | 4001      |                 |
| Data  | Packing (Optio<br>Delimiter 1 | nal)    | (0-ff, Hex) | Force Tx  | Timeout 2 | (0-65535 ms)    |
|       | Delimiter 2                   | 00      | (0-ff, Hex) | Packing L | ength 0   | (0.1024 butes)  |
| Del   | imiter Process                | Do N    | othing 🔹    |           |           | (0 102 109,000) |
|       |                               |         |             |           |           |                 |

Примечание: заданный адрес 192.168.10.12 – IP адрес Nport 5232, подключенного к пульту. Если к ПК подключен Nport 5232 с другим адресом, то необходимо ввести используемый IP адрес.

Далее необходимо настроить APM «Орион»/APM «Орион Про» – установить параметр TimeoutConstant = 150 в программе Settings (http://bolid.ru/production/orion/poorion/rssettings.html) на вкладках Общие RS и PORT[n], где n – номер используемого COM-порта.

После чего сконфигурировать пульт C2000M программой RS485Settings – для параметра «таймаут для ответа при поиске» установить значение = 150 мсек.

При данных настройках качество обменов 100%, скорость составляет 5-7 обменов в секунду.

### Особенности трансляции через NPort 5110 и 5232 одного из нескольких лучей системы.

При необходимости возможно\* использование следующих схем подключения:

1) трансляция одного из лучей RS-485:

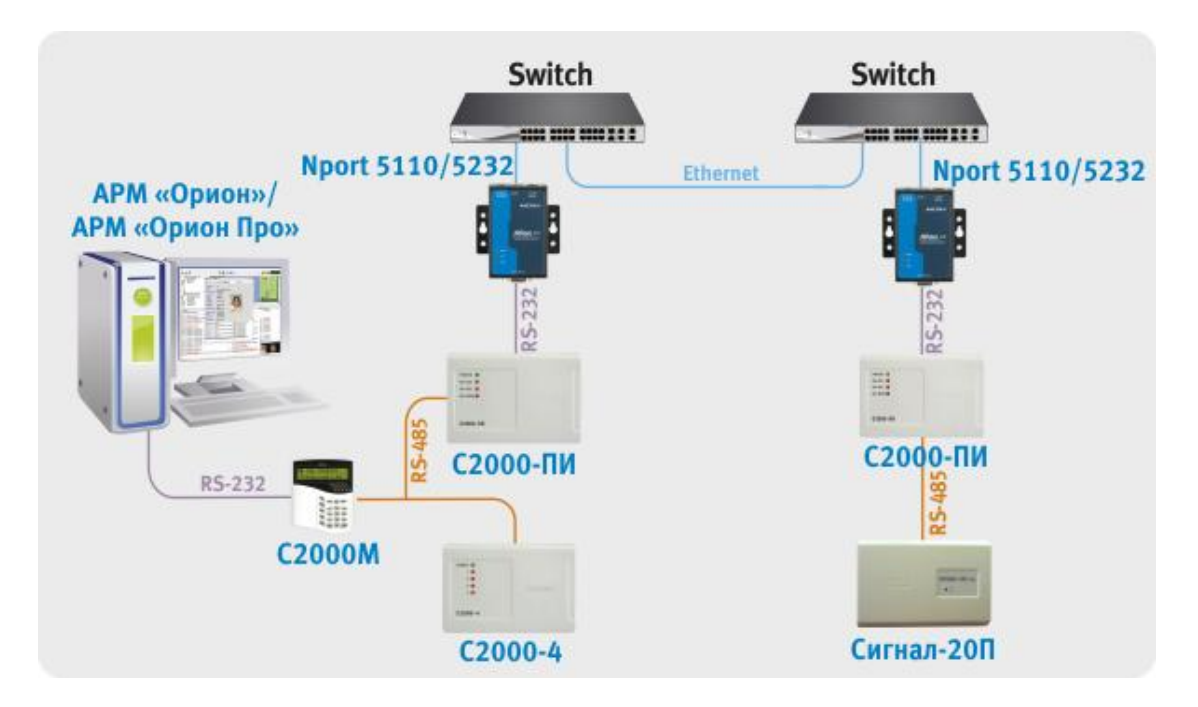

2) трансляция одного из лучей RS-232:

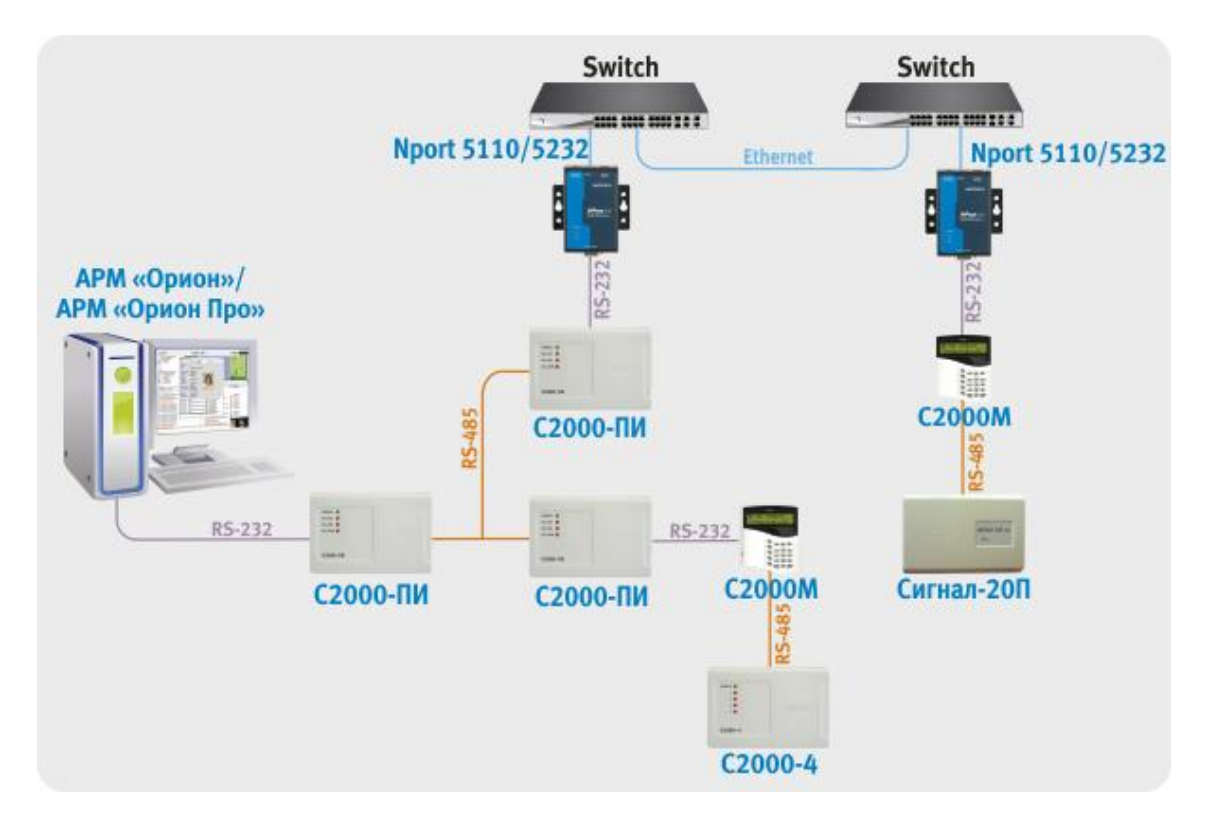

\*) Примечание: в редких случаях при использовании данных вариантов подключения возможна неустойчивая работа системы, поэтому после конфигурирования необходимо проведение длительного тестирования с проверкой качества обменов.

Настройки NPort'ов аналогичны описанным ранее.

Далее необходимо настроить APM «Орион»/APM «Орион Про» и сконфигурировать пульт C2000M программой RS485Settings:

| Настройки                                                                                                    | значение |
|----------------------------------------------------------------------------------------------------|----------|
| АРМ «Орион» / АРМ «Орион Про»                                                                                                    |          |
| в программе Settings (http://bolid.ru/production/orion/po-<br>orion/rssettings.html) на вкладках Общие RS и PORT[n], где n<br>– номер используемого COM-порта. |          |
| параметр TimeoutConstant                                                                                                    | 150      |
| параметр PauseFromSession                                                                                                    | 50       |
| C2000M                                                                                                    |          |
| «таймаут для ответа при поиске»                                                                                                    | 150      |
| «пауза перед сеансом со смен. напр.»                                                                                                    | 50       |

При данных настройках качество обменов 100%, скорость составляет 5-7 обменов в секунду.

#### Выводы

- 1. Имеется возможность работы устройств передачи данных NPORT 5110, NPORT 5232 и APM «Орион» / APM «Орион Про» по Ethernet каналу при подключении к ним по интерфейсу RS-232 (для 5110) и RS-485 (для 5232).
- 2. Для работы системы с пультом C2000 по Ethernet каналу (4 вариант подключения для 5110 и 2 для 5232) необходимо использовать пульт версии не ниже 1.23, с настраиваемыми задержками.